## PROBLEM: UFS will not load from the MySodexo Homepage

## SOLUTION: Allow pops & redirects in browser

## How to Allow Pop Up's & Redirects in Browser.

- 1. Open Chrome on the computer.
- 2. At the top right, click **More** (3 dots) and go to **Settings**.
- 3. Click on Privacy and Security,
- 4. Under section *Privacy and Security* click on **Site Setting**.
- 5. Click on Pop ups & redirects.
- 6. At the top under area for *Default behavior*, click in the circle for **Sites can send pop-ups and use redirects.**
- 1. Open Edge on the computer.
- 2. At the top, click More (3 dots...) and go to **Settings**.
- 3. Click on Cookies and Site Permissions.
- 4. Click on **Pop ups & redirects**.
- 5. At the top, turn the setting *Block (recommended)* to Off.